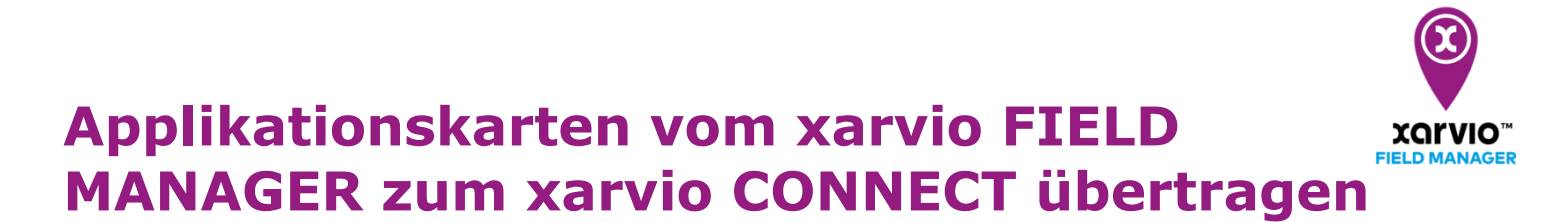

Nachdem Du Dein xarvio CONNECT mit dem xarvio FIELD MANAGER verbunden hast, kannst Du Applikationskarten übertragen.

- Melde Dich beim xarvio FIELD MANAGER an.
- Gehe zum Aufgabenbereich und wähle die Aufgaben mit den benötigten Applikationskarten aus, welche an Dein Terminal gesendet werden sollen.
- Klicke auf **Senden oder herunterladen**.

| n Germany Premium 🗸 🗸                    | Status Aufgaben Wetter Notizen Feldhistorie Analyse Shop Healt | B Mitteilungen Kundenservice                                   |
|------------------------------------------|----------------------------------------------------------------|----------------------------------------------------------------|
| Aufgaben 🤍                               | Aufgabenplaner ALLE 3 GEPLANT 1 ÜBERFÄLLIG 0 Maßnahr           | me hinzufügen Als erledigt markieren Zuweisen Datum ändern     |
| Germany Premium<br>11 Felder - 180,88 ha | ABGESCHLOSSEN 0                                                |                                                                |
| § Winterweizen                           | 06.04.2021                                                     | Zusammenfassung                                                |
| An der Koppel                            | Fungizid, Wachstumsregulator BBCH 30 - 23,14 ha                | Spritzen 06.04.2021                                            |
| BBCH 30 - 23,14 ha - BOLOGNA             | 04.02.2021                                                     | An der Koppel<br>Winterweizen - BBCH 30 - 23,14 ha - BOLOGNA   |
| Feld 3<br>BBCH 31 - 18,07 ha - Dino      | Beregnung An der Koppel<br>BBCH 30 - 23,14 ha                  | Nicht zugewiesen Zuweisen                                      |
| Mühle<br>BBCH 31 - 17,47 ha - HY-91134   | 10.10.2020                                                     | Kommentare Hinzufügen                                          |
|                                          | Beregnung An der Koppel<br>BBCH 30 - 23,14 ha                  | Durchs Total                                                   |
|                                          |                                                                | Wasser 186,73 4.320,71                                         |
| v2 2021 4 24                             |                                                                | Adexar 1.58 l/ha 36,64 l<br>Senden oder herunterladen<br>Total |

• Wähle im nächsten Schritt das **xarvio CONNECT** aus.

| Was möchtest Du tun?                                                          | ×             |
|-------------------------------------------------------------------------------|---------------|
| Optionen                                                                      |               |
| xarvio CONNECT<br>xarvio CONNECT                                              | $\rightarrow$ |
| John Deere<br>Applikationskarte senden                                        | $\rightarrow$ |
| Agrirouter<br>Applikationskarte senden                                        | $\rightarrow$ |
| Download                                                                      |               |
| Applikationskarte (SHAPE)<br>Shapefile mit Zonen und Dosierung                |               |
| Applikationskarte (ISOXML)<br>ISOBUS-kompatible Datei mit Zonen und Dosierung | Ф             |
| Tankmischung<br>Einschließlich Produkten und Dosierungen                      | ር             |

 Wähle das xarvio CONNECT aus, an welches Du die Karten senden möchtest, aus und klicke auf Aufgabe senden.

| An xarvio CONNECT senden X<br>Wähle das Gerät aus, an welches Du die Karten senden möchtest |  |  |  |  |  |
|---------------------------------------------------------------------------------------------|--|--|--|--|--|
| l 😨 xarvio CONNECT # 1 🗸 🔰                                                                  |  |  |  |  |  |
| Neues Gerät hinzufügen 2                                                                    |  |  |  |  |  |
| Müller Elektronik Touch800                                                                  |  |  |  |  |  |
| Wähle den Kartentyp  Shape-Dateien  ISOXML-Dateien                                          |  |  |  |  |  |
| 5                                                                                           |  |  |  |  |  |
| Abbrechen Aufgabe senden                                                                    |  |  |  |  |  |

- 1. Wähle das **xarvio CONNECT** aus.
- 2. Klicke hier, um ein **neues Gerät hinzuzufügen**.
- 3. Wähle Dein **Terminal** aus.

 $(\mathbf{i})$ 

Einige Terminals, insbesondere veraltete, erkennen keine USB-Laufwerke. Für solche Terminals bieten wir eine spezielle Lösung an. In diesem Fall benötigen wir Terminaldetails, um eine benutzerdefinierte Lösung zu finden.

- 4. Wähle einen Kartentyp aus.
- 5. Klicke auf Aufgabe senden, um die Karte an das Gerät zu übertragen.

(i) Bitte beachte, dass die Übertragung einige Minuten dauern kann.

• Du kannst gesendete Karten im xarvio CONNECT Bereich einsehen.

| 4     |                                                                                                    |                                                                                                    |                                                          | Mitteilungen xarvio |
|-------|----------------------------------------------------------------------------------------------------|----------------------------------------------------------------------------------------------------|----------------------------------------------------------|---------------------|
| 2usar | xarvio Test Abmelden<br>nmenarbeit<br>Zusammenarbeit<br>Verwalte, wer Zugriff auf Deinen Betrieb hat | <ul> <li>xarvio CONNECT # 1</li> <li>3.4 vor 13 Stunden<br/>Batteriezustand Zuletzt gesehen</li> <li>Import Export</li> </ul> | <b>8aacc746-b38e-4a8e-91d2-32e02cf42b73</b><br>Geräte-ID | Umbenennen Trennen  |
| คใ    | Betriebe<br>Deine Betriebe und Betriebe, auf die Du Zugri                                            | Aufgabe                                                                                                    | Gerät 🍦                                                  | Status 崇            |
| Verbi | xarvio SCOUTING<br>Mache Fotos und identifiziere Probleme und                                        | An der Windmühle<br>Fungizid, Wachstumsregulator<br>Germany Premium                                                           | xarvio CONNECT # 1                                       | Hochgeladen 🐠       |
| ÷     | xarvio CONNECT<br>Füge Stationen hinzu und weise diese Deinen                                        |                                                                                                    |                                                          |                     |
| P     | Wetterstationen<br>Füge Stationen hinzu und weise diese Deinen                                       |                                                                                                    |                                                          |                     |
| ŝ     | Verbundene Apps<br>Stelle Verbindungen zu anderen Apps her                                           |                                                                                                    |                                                          |                     |

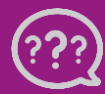

Hast Du Fragen? Wir sind für Dich da! Telefon (kostenlos): +49 800 5052827 E-Mail: germany@xarvio.infoger © 2021